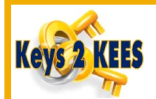

## **Person Search Inquiry**

When performing a Person Search,

enter as much information as known:

- 1. SSN
- Client ID 2.
- 3. First Name
- Middle Name 4.
- 5. Last Name
- 6. DOB
- 7. Gender

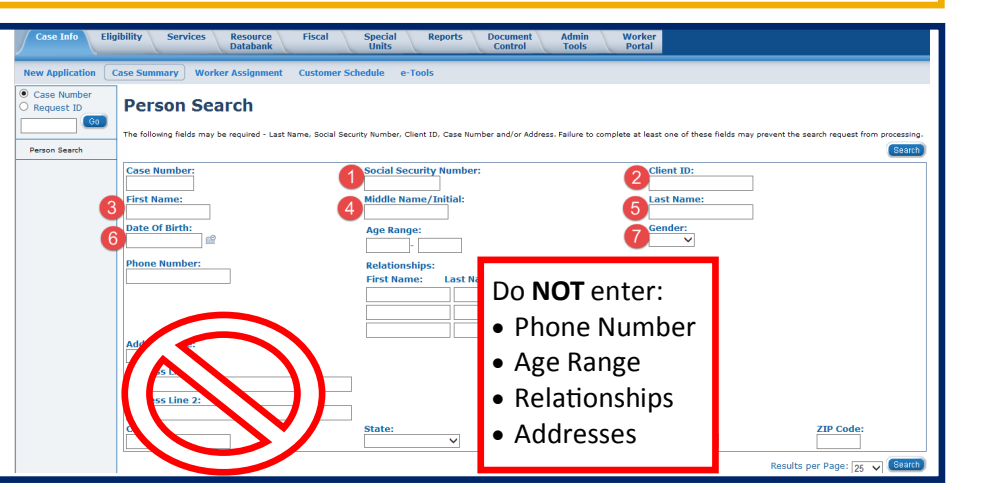

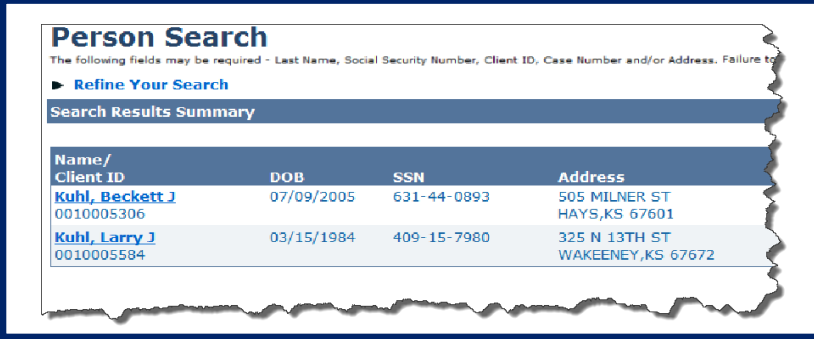

Person Search results display a list of potential matches based on the search criteria entered.

Clicking on the consumer name hyperlink navigates the user to the Person View page.

|                         | Perso                 | n Viev        | v           |                  |                |             |                 |                      |                        |               |                   | Cancel        |
|-------------------------|-----------------------|---------------|-------------|------------------|----------------|-------------|-----------------|----------------------|------------------------|---------------|-------------------|---------------|
|                         | Person Detail Summary |               |             |                  |                |             |                 |                      |                        |               |                   |               |
|                         | Name:                 |               |             |                  | SSN:           |             |                 | Date of Birth:       |                        | State Empl    | oyee:             |               |
| The Person View nage    | Beckett J Ki          | uni<br>VC)    |             |                  | 631440893      |             |                 | 07/09/2005<br>Condom |                        | Decenced      | ato               |               |
| The reison view page    | Allas Name            | :(S):         |             |                  | Allas SSN(S):  |             |                 | Gender:<br>Male      |                        | Deceased      | Jate:             |               |
| 1. 1                    | Home Add              | ress:         |             | Mailing Address: |                |             | Client ID:      |                      |                        |               |                   |               |
| displays with more      |                       | 505 MILNER ST |             |                  | 505 MILNER ST  |             |                 | 0010005306           |                        |               |                   | (             |
|                         |                       | 7601          |             |                  | HAYS, KS 67601 |             |                 |                      |                        |               |                   | Send to MIMIS |
| detailed information on | Person Cas            | e History     |             |                  |                |             |                 |                      |                        |               |                   |               |
|                         | Associated            | Individuals   | 5           |                  |                |             |                 |                      |                        |               |                   |               |
|                         | Systems:              |               |             |                  |                |             | KE              | CS                   | FA                     |               | KM                |               |
| the consumer selected   |                       |               |             |                  |                |             | Y               | N                    | N                      |               | N                 |               |
|                         | TANF Month            | hs            |             | AE               | ABAWD Months   |             |                 | GA Months            |                        | PSE CC Months |                   |               |
| from the Person Search  | 0                     |               |             | 0                |                |             |                 | 0                    |                        | 0             |                   |               |
| nom the reison search   | Program               | Aid Code      | LTC Details | Program Status   | 5 Case Number  | Person Role | Role Start Date | Role End Date        | Denial/Discont. Reason | Case Head     | Companion Case(s) | Worker        |
| roculte                 | Child Care            |               |             | 1 atinua         | 00001501       | MEN         | 02/01/2017      |                      |                        |               | 20001567          | ×             |
| iesuits.                | Child Care            |               |             | Active           | 20001501       | MEM         | 02/01/2017      |                      |                        |               | 20001507          | DW6002G100    |
|                         | Child Care            |               |             | Active           | 20001501       | MEM         | 01/01/2017      | 01/31/2017           |                        |               | 20001567          | DW6002G100    |
|                         | Child Care            |               |             | Active           | 20001501       | MEM         | 12/01/2016      | 12/31/2016           |                        |               | 20001567          | DW6002G100    |
|                         |                       |               |             |                  |                |             |                 |                      |                        |               |                   |               |

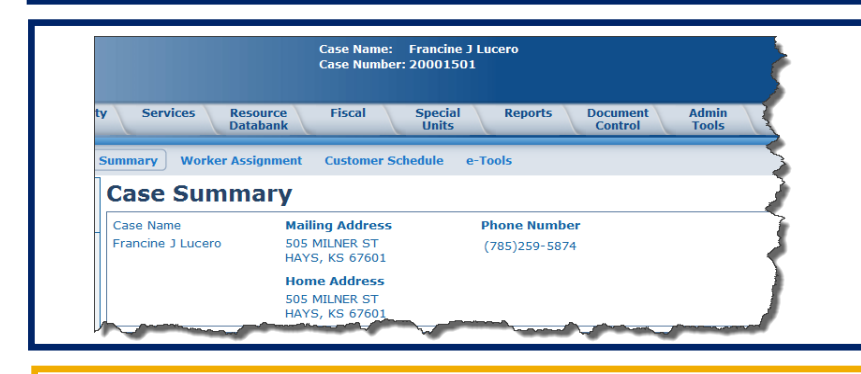

Case Summary page displays after clicking on the case number hyperlink.

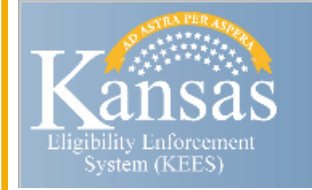

**User Manual Navigation** 

As of 4/12/2017

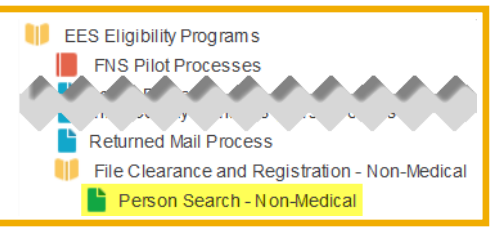